## Handreichung für "Audacity"

## Kurzinfo zur Frequenzanalysen bei Audacity

1. einen "homogenen" Abschnitt isolieren,

2. die Frequenz nach Gehör bestimmen (Stimmgerät oder MAX-Programm) zur Orientierung und eventueller Kontrolle,

Menue "Effekte" → Tonhöhe verändern und dort Frequenz ablesen (2 Stellen hinter dem Komma),
 Menue "Analyse" → "Spektrum zeichnen" und dort die Hauptfrequenz auslesen (ganze Zahlen),
 dabei mit Cursor am Bild entlang fahren und rechts "Spitze"-Frequenz beachten,

5. ein periodisches Detail vergrößern und N = 10 bis 25 Schwingungen "abmessen" (auszählen), dazu unten "Ausschnitt Länge in Samples" anzeigen lassen. Rechnung: Gesamtlänge in Samples/N = Samples pro Schwingung = SP, Frequenz = 44100/SP Hz.

## Audacity (einige Tips)

Markierter Abschnitt in neue Spur kopieren und nicht durch Stille ersetzen: Bearbeiten  $\rightarrow$  Duplizieren

Markierter Ausschnitt in neue Spur und ausschneiden mit Stille: Bearbeiten  $\rightarrow$  Clipgrenzen  $\rightarrow$  In neue Tonspur verschieben und trennen

Wenn man ansonsten ausschneidet, wird die "Stille" gelöscht. Will man das nicht, muss man explizit Erzeugen  $\rightarrow$  Silence

Wenn man mehrere Spuren mischen will, in eine neue Spur, d.h. die alten bleiben: Spuren  $\rightarrow$  Mix  $\rightarrow$  in neue Spur mischen und rendern oder alles zusammen, ohne dass die alten bleiben: Spuren  $\rightarrow$  Mix  $\rightarrow$  mischen und rendern

## Allgemeine Hinweise

| Neu                                    | Ctrl+N      | I                      | ¥1 4            | R Klicken u | ım Überwachun | ig zu starten 0  | 1 L -48    | -36 -24 | -12 0   | ►    |      |    |
|----------------------------------------|-------------|------------------------|-----------------|-------------|---------------|------------------|------------|---------|---------|------|------|----|
| Öffnen                                 | Ctrl+0      | <b>–</b> a             | . ↔ ★ ♥         |             |               | ) <u> </u>       | - *        |         | vitio m | × QQ | 202  |    |
| Zuletzt geöffnete Dateien<br>Schließen | ><br>Ctrl+W | (Stereo) Aul 🗸 🖬       | Lautsprecher (2 | - M-AL ~    |               |                  | 1 beet     |         |         |      |      |    |
| Projekt speichern                      | >           | 2,0                    | 3,0             | 4,0         | 5,0           | <mark>6,0</mark> | 7,0        | 8,0     | 9,0     | 10,0 | 11,0 | 12 |
| Exportieren                            | >           |                        |                 |             |               |                  |            |         |         |      |      |    |
| Importieren                            | >           | Audio                  | Ctrl+Shift+I    |             |               |                  |            |         |         |      |      |    |
| Seite einrichten<br>Drucken            |             | Textmarken<br>MIDI     |                 |             |               |                  |            |         |         |      |      |    |
| Beenden                                | Ctrl+O      | Rohdaten               |                 |             |               |                  |            |         |         |      |      |    |
|                                        |             |                        |                 |             |               |                  |            |         |         |      |      |    |
|                                        |             |                        |                 |             |               |                  |            |         |         |      |      |    |
| ¢                                      |             |                        |                 |             |               |                  |            |         |         |      |      | >  |
| vjekt-Rate (Hz)                        | Start ur    | l<br>d Länge der Auswa | hl              |             | ×             | 00.000.0         | 00 Sametra | Ţ       |         |      |      | >  |

Audiodatei laden: Datei  $\rightarrow$  Importieren  $\rightarrow$  Audio

| 🖨 chōmii-gesangsarten                                                                                                    | _                 |                       | × |
|----------------------------------------------------------------------------------------------------|-------------------|-----------------------|---|
| Datei Bearbeiten Auswählen Ansicht Transport Spuren Erzeugen Effekt Analyse Werkzeuge Hilfe                                                                      | +                 |                       |   |
|                                                                                                    | 22                | æ                     |   |
| MME V V Mikrofon (2- Wr-Addr - 2 (Stered) Aur - 40 Lausprecher (2- Wr-Addr - 2)                                                                                  |                   |                       |   |
| ▼         -15         0         15         30         45         1:00         1:15         1:30         1:45         2:00         2:15         2:30         2:45 | 3:00              | 3:1                   | 5 |
| x         ch6mil-gesa ▼         1.0           Stumm         Alleine         0.5-           L         R         0.0-                                              | estamation justor | lander of             | Î |
| Stereo, 44100Hz<br>32-Bit-Fieldomma<br>-1.0                                                                                                    | Allowed here      | e en el este          |   |
|                                                                                                    | and the plate     | in a billion starting |   |
| -0.5<br>-0.5<br>Auswahler -1.0                                                                                                    | sados en per      | annyal                |   |
|                                                                                                    |                   |                       |   |
|                                                                                                    |                   |                       | ~ |
| Projekt-Rate (Hz) Finnasten Start und Länge der Auswahl                                                                                                    |                   |                       | > |
| 44100 VIA Aus VIA 0 0 0 0 0 0 0 0 0 0 0 0 0 Samples VIA 0 0 0 0 0 0 0 0 0 0 0 0 0 0 0 0 0 0 0                                                                    |                   |                       |   |
| Gestoppt. An den Anfang springen (Home) / Auswahl auf Anfang (Shift+Home)                                                                                        |                   |                       | d |

An den Anfang einer Audiodatei springen!

| 😝 chömii-gesangsarten                                                                                                    | - C                                                    | ) ×  |
|----------------------------------------------------------------------------------------------------|--------------------------------------------------------|------|
| Datei Bearbeiten Auswählen Ansicht Transport Spuren Erzeugen Effekt Analyse Werkzeuge Hilfe                                                                                    |                                                        |      |
|                                                                                                    | <u>ે</u><br>૨,૦,                                       | •    |
| MME V UMarcon (2- M-AUDIC V 2 (Stereo) Aut V UM) Lautsprecher (2- M-AL V                                                                                                    |                                                        |      |
| ▼         -15         0         15         30         45         1:00         1:15         1:30         1:45         2:00         2:15         2:30         2:45         3     | :00                                                    | 3:15 |
| x         chômá gesa v         1.0           Sturm         Alleine         0.5           L         R         0.0           Stereo, 44100tz         32-BE-Fießkorma         1.0 | den jääninne<br>1999 jauneen                           |      |
| 1.0<br>0.5<br>0.0<br>0.5<br>0.5<br>0.5<br>1.0<br>0.5<br>1.0                                                                                                    | Ann <mark>Maisteann</mark><br>Mar <mark>Sannann</mark> |      |
|                                                                                                    |                                                        |      |
| Projekt-Rate (Hz) Einrasten Start und Länge der Auswahl                                                                                                    |                                                        |      |
| 4100 V Aus V 412.000.000 Samples 123.000.000 Samples 412.000.000 Samples 412.000.000 Samples 4                                                                                 |                                                        |      |
| Gestoppt. Klicken und Ziehen, um Audio auszuwählen (Esc zum Abbrechen)                                                                                                    |                                                        |      |

Eine Stelle, mit der man weiter arbeiten möchte, markieren (senkrechter Cursor).

| 🔒 ch              | ömii-gesangsarten                                                                                 |                                                                                                    | - 🗆 ×                    |
|-------------------|---------------------------------------------------------------------------------------------------|----------------------------------------------------------------------------------------------------|--------------------------|
|                   | Rückgängig Importieren<br>Wiederherstellen<br>Ausschneiden                                        | transport     Spure     Erzeugen     triek     Analyse     Werkzeuge     Hilfe       Ctrl+Z     I     I     I     I     I     I     I       Ctrl+Y     I     I     I     I     I     I     I       Ctrl+Y     I     I     I     I     I     I     I       Ctrl+Y     I     I     I     I     I     I       I     I     I     I     I     I     I       I     I     I     I     I     I     I                                                                                                    | <u>े</u><br>. ू. दू. दू. |
| × chi             | Löschen<br>Kopieren<br>Einfügen                                                                   | Ctrl+K         45         1:00         1:15         1:30         1:45         2:00         2:15         2:30         2:45         33           Ctrl+V                   33                                                                                                    | 00 3:15                  |
| Stereo<br>32-Bit- | Duplizieren<br>Spezial-Entfernen<br>Clipgrenzen<br>Textmarken<br>Audio mit Textmarke<br>Metadaten | Ctrl+D  Ctrl+D |                          |
| Au                | Einstellungen<br>0,0-<br>-0,5-<br>-1,0                                                            |                                                                                                    |                          |
|                   |                                                                                                   |                                                                                                    | ļ                        |
| Proj              | <pre>ekt-Rate (Hz)   Einrasten   S</pre>                                                          | rt und Länge der Auswahl                                                                                                    | >                        |
| Gesto             | 00 <u>~</u>    <u>Aus</u> <u>~</u>   4<br>oppt.                                                   | 2.000.000 Samples* 12.3.000.000 Samples*                                                                                                    |                          |

Eine markierte Stelle duplizieren, d.h. in eine neue Spur kopieren.

| 🖨 chōmii-gesangsarten                                                                                                    | - 🗆 X      |
|----------------------------------------------------------------------------------------------------|------------|
| Datei Bearbeiten Auswählen Ansicht Transport Spuren Erzeugen Effekt Analyse Werkzeuge Hilfe                                                                                  |            |
|                                                                                                    | <u>२</u> & |
| MME 🗸 I Mikrofon (2- M-AUDI V 2 (Stereo) Aul V I Lautsprecher (2- M-AL V                                                                                                    |            |
| ▼         -15         0         15         30         45         1:00         1:15         1:30         1:45         2:00         2:15         2:30         2:45         3:0 | ) 3:15     |
|                                                                                                    |            |
| Auswählen -1,0                                                                                                    |            |
| x chömi-gesa ▼ 1,0                                                                                                    |            |
|                                                                                                    |            |
|                                                                                                    |            |
| Stereo, 44100Hz -0.5-                                                                                                    |            |
| -1,0                                                                                                    |            |
| 1,0                                                                                                    |            |
| 0.5-                                                                                                    |            |
| 0,0-                                                                                                    |            |
| -0.5- k, j.k                                                                                                    |            |
| Auswählen -1,0                                                                                                    |            |
|                                                                                                    | >          |
| Projekt-Rate (Hz)   Linrasten   Start und Lange der Auswahl   873.000.000 Samples*                                                                                           |            |
| Gestonnt Kirken und Ziehen um eine Snur auf der Zeitachen zu verschiehen (Erz zum Abbrechen)                                                                                 |            |
| nicken na Enicel, un eine spar dar de Zeitetisz za reterinden (dez zan Abricking)                                                                                            | 4          |

Eine Stelle (hier die duplizierte) mit dem Cursor "Doppelpfeil" verschieben.

| 😝 chōmii-gesar                       | ngsarten<br>n Auswählen Ansicht Transport | Souren Frzeigen Effekt Ang                                                                                                    | alvse Werkzeuge Hilfe                                                                                                    |                                                                                                    |                                                                                                    | - 🗆 ×                                                                                                    |
|--------------------------------------|-------------------------------------------|----------------------------------------------------------------------------------------------------|----------------------------------------------------------------------------------------------------|----------------------------------------------------------------------------------------------------|----------------------------------------------------------------------------------------------------|----------------------------------------------------------------------------------------------------|
|                                      |                                           | III                                                                                                    | Klicken um Überwachung zu st                                                                                                    | arten 0 🜓 🜓 📙 👍                                                                                                    | -36 -24 -12 0                                                                                                    |                                                                                                    |
|                                      |                                           | <ul> <li>♦ ★ ↓ _</li></ul>                                                                                                    |                                                                                                    | • *                                                                                                    |                                                                                                    | <u> </u>                                                                                                    |
| MME 🗸 🌷                              | Mikrofon (2- M-AUDIC ~ 2 (Stered          | ) Aul 🗸 🌒 Lautsprecher (2- M-                                                                                                    | AL ~                                                                                                    |                                                                                                    |                                                                                                    | Heranzoomen (Ctrl+1)                                                                                                    |
| ▼ 1:03,0                             | 1:04,0                                    | 1:05,0                                                                                                    | 1:06,0                                                                                                    | 1:07,0                                                                                                    | 1:08,0                                                                                                    | 1:09,0                                                                                                    |
|                                      | 1,0                                       |                                                                                                    | i.                                                                                                    |                                                                                                    |                                                                                                    | · · · · ·                                                                                                    |
|                                      | 0,5-                                      |                                                                                                    |                                                                                                    |                                                                                                    |                                                                                                    |                                                                                                    |
|                                      |                                           | an de constant de la constante de constant de la constant de la constant de la constant de la constant de la co<br>En la constant de la constant de la constant de la constant de la constant de la constant de la constant de la c | national mention and the second stream the second stream the second stream the second stream the second stream<br>A stream to the second stream to the second stream to the second stream to the second stream to the second stream                                                                                                    | n billen fasser ik som rich bille fasser bilasser besom til<br>Men det som er sentenen at fra star som sider at biller | and the barrier part of the second second second second second second second second second second second second                                                                                                    | All and the fit was block and a second second structures and the second second s |
|                                      | -0.5-                                     | and the second second second film.                                                                                                    | and and and all the first of the                                                                                                    | and the discount of the discount                                                                                       |                                                                                                    |                                                                                                    |
| Auswählen                            | -10                                       |                                                                                                    |                                                                                                    |                                                                                                    |                                                                                                    |                                                                                                    |
| × chömii-gesa ▼                      | 1,0                                       |                                                                                                    |                                                                                                    |                                                                                                    |                                                                                                    |                                                                                                    |
| Stumm Alleine                        | 0.5                                       | 10 m - 10                                                                                                    | and the second second                                                                                                    | a cara a                                                                                                    |                                                                                                    |                                                                                                    |
|                                      |                                           | high the has the Alassi                                                                                                    | and in a state of the second second second second second second second second second second second second second                                                                                                    | religional Instance (Collection and Co                                                                                 | difference allow with the difference of the second second s | ب المدة الوالليسنية المكتمنية المال بالله المالي المالية ال                                                                                                    |
| L R                                  | 0,0-                                      |                                                                                                    | and a state of the second second second                                                                                                    | والاستفاقات والمحادث                                                                                                   |                                                                                                    |                                                                                                    |
| Stereo, 44100Hz<br>32-Bit-Fließkomma | -0,5-                                     | And Mail and a short of the second second                                                                                                    | the test filled in the solution of the second                                                                                                    | in a second second by the second second                                                                                | Leibnilly,                                                                                                    | a second second second second second                                                                                                    |
|                                      | -1,0                                      |                                                                                                    |                                                                                                    |                                                                                                    |                                                                                                    |                                                                                                    |
|                                      | 1,0                                       |                                                                                                    |                                                                                                    |                                                                                                    |                                                                                                    |                                                                                                    |
|                                      | 0,5-                                      | httlenhallen Leinenkilleren ditter ditter                                                                                                    | leta ta altra ante altra della attenda e                                                                                                    | Ander Anderson Minde and All Anderson as                                                                               | lakan san san san san san                                                                                                    | and a state of the state of the                                                                                                    |
|                                      | 0.0-                                      |                                                                                                    | and the second second se | and an exception of the second second second second second second second second second second second second se         |                                                                                                    | I ned Presidenti na seconde                                                                                                    |
|                                      | Loline Latenti Misterile                  |                                                                                                    |                                                                                                    |                                                                                                    | a second second and the second second second second second second second second second second second second se                                                                                                    |                                                                                                    |
| color second                         | -0'2-adding ad Blitter (1) hard 100 had   | Marilla da antica antica antica antica da antica da antica da antica da antica da antica da antica da antica d                                                                                                    | an diale and been a                                                                                                    | Instantion of the second state of the second                                                                           |                                                                                                    | colum antificants                                                                                                    |
| Auswählen                            | -1,0_                                     |                                                                                                    |                                                                                                    |                                                                                                    |                                                                                                    | v                                                                                                    |
| Projekt-Rate (H                      | Iz) Einrasten Start und Länge             | e der Auswahl                                                                                                    | ~                                                                                                    |                                                                                                    | _                                                                                                    |                                                                                                    |
| 44100                                | √   Aus ∨   873.000.0                     | 0 0 Samples - 0 0 0 . 0 0 0 . 0                                                                                                    | 0 0 Samples -                                                                                                    | 000.000 Samples                                                                                                    | T.                                                                                                    |                                                                                                    |
| Gestoppt.                            | Hera                                      | inzoomen (Ctrl+1)                                                                                                    |                                                                                                    |                                                                                                    |                                                                                                    |                                                                                                    |

Eine markierte Stelle vergrößern (das geht bis zu einzelnen Samples!).

| 435.4                                                                                                    |                                  |                                                                                                    |
|----------------------------------------------------------------------------------------------------|----------------------------------|----------------------------------------------------------------------------------------------------|
| 😝 chömii-gesangsarten                                                                                                    | Auto-Duck                        | - 🗆 ×                                                                                                    |
| Datei Bearbeiten Auswählen Ansicht Transport Spuren Erzeugen Effekt                                                                                                    | Bass und Höhe                    |                                                                                                    |
|                                                                                                    | Echo                             | > 36 -24 -12 0                                                                                                    |
|                                                                                                    | Einblenden                       |                                                                                                    |
|                                                                                                    | Filter Curve                     |                                                                                                    |
| MME 🗸 🎝 Mikrofon (2- M-AUDI( 🗸 2 (Stereo) Aul 🗸 🌒 Lautsprecher (2                                                                                                    | Geschwindigkeit ändern           |                                                                                                    |
| ▼ 1:03,0 1:04,0 N 1:05,0                                                                                                    | Gleitdehnung                     | 1:08,0 1:09,0                                                                                                    |
| 1,0                                                                                                    | Grafischer EQ                    |                                                                                                    |
| 0.5-                                                                                                    | Invertieren                      |                                                                                                    |
|                                                                                                    | Klick-Entferner                  |                                                                                                    |
|                                                                                                    | Kompressor                       |                                                                                                    |
|                                                                                                    | Lautheit-Normalisierung          |                                                                                                    |
| -0,5-                                                                                                    | Normalisieren                    |                                                                                                    |
| Auswählen -1,0                                                                                                    | Pauletretch                      |                                                                                                    |
| x chōmii-gesa ▼ 1,0                                                                                                    | Phaser                           |                                                                                                    |
| Stumm Alleine 0.5 the second second s | Rausch-Verminderung              |                                                                                                    |
|                                                                                                    | Renarieren                       | the distribution of the second second second second second second second second second second second second sec                                                                                                    |
| L R 0,0-                                                                                                    | Röchwärte                        | and a second start of the second start and the second start and the second start and the second second start as                                                                                                    |
| Steren 44100HZ                                                                                                    | Stills kürzen                    | The Physics of the first state of the state of the first state of the state of the |
| 32-Bit-Fließkomma                                                                                                    | Tanana Sadana                    |                                                                                                    |
| -1,0                                                                                                    | Tonhāho āndern                   |                                                                                                    |
| 1,0                                                                                                    | Vorstärken                       |                                                                                                    |
| 0,5- native the office of the test of the design of the                                                                                                    | Verservez                        | and the second second second second second second second second second second second second second second second                                                                                                    |
|                                                                                                    | Webureh                          | Makalah Malana bela Manari Sampardi Manari Kebera dan Karakanan di Mahari dan kebuah kebuah kebuah dan di                                                                                                    |
| 0,0-                                                                                                    | Wanwan                           | and the second second second second second second second second second second second second second second second                                                                                                    |
| on a state of the state of the  | wiedemolen                       | for the state of the state of the state of the state of the state of the state of the state of the state of the                                                                                                    |
| 202 addred all historial handling address address of a                                                                                                    | Anpassbare Blende                |                                                                                                    |
| Auswählen -1,0_                                                                                                    | Begrenzer                        | · · · · · · · · · · · · · · · · · · ·                                                                                                    |
| <                                                                                                    | Clips überblenden                | >                                                                                                    |
| Projekt-Rate (Hz) Einrasten Start und Länge der Auswahl                                                                                                    | Echo                             |                                                                                                    |
| 44100 V Aus V 281,000,000 Samples 218.00                                                                                                    | Gesang-Reduzierung und Isolation |                                                                                                    |
| Gestoppt                                                                                                    | Hochpassfilter                   |                                                                                                    |
|                                                                                                    | N 1 Ch                           |                                                                                                    |

Grobe Frequenzbestimmung durch Effekt → Tonhöhe verändern. Hier das Ergebnis:

| ▼ 1:03.0                                                                                                    | 4.0 1:05.0                              | 1:06.0                                                                                                    | 1:07.0                                      | 1:08.0                                                                                                    | 1:09.0                                                                                                    |
|----------------------------------------------------------------------------------------------------|-----------------------------------------|----------------------------------------------------------------------------------------------------|---------------------------------------------|----------------------------------------------------------------------------------------------------|----------------------------------------------------------------------------------------------------|
| 1,0,5-<br>0,5-<br>0,0-<br>autilitationation on and<br>auticitation of the state of the state of | Tonhöhe ände                            | Tonhöhe ändern, ohne das Tempo :<br>Voraussichtliche Starttonhöhe: C#/D‰                                                                              | -                                           | Tooloo<br>T                                                                                                    | då ja vald se verdet se vardet se vardet se verdet se verdet se vardet se verdet se verdet se verdet se verdet<br>Normen zigt se verdet se verdet verdet se verdet se verdet se verdet se verdet se verdet se verdet se verdet se<br>Normen zigt se verdet se verdet se verdet se verdet se verdet se verdet se verdet se verdet se verdet se verdet                                                                                                    |
| Auswählen         -1,0            1,0           Sturm         Alleine           -         -           -         -           -         -           -         -           -         -           -         -           -         -           -         -           -         -           -         -           -         -           -         -           -         -           -         -           -         -           -         -                                                                                                    | from from from from from from from from | C#/Db     2     to     C#/Di       Halbtöne (in Halbschritten):     0,00       von     70,447     auf     70,447       Änderung in Prozent:     0,000 | → ✓ 2 • → → → → → → → → → → → → → → → → → → | n generalise mit eine seine seine seine seine seine seine seine seine seine seine seine seine seine seine seine | ande cal eace and starting for an all starting for a starting for a starting for a start start start start star                                                                                                    |
| 1,0<br>0,5<br>- 0,0<br>-0,5 - 1,1 - 1,1    | Dehnung m                               | it hoher Qualität verwenden (langsam<br>Vorhören OK                                                                                                   | n)<br>Abbrechen ?                           | na an faraichte an tha an tha an tha an tha an tha an tha an tha an tha an tha an tha an tha an tha an tha an t | linder and name of the fight and the fight of the fight of the fight o |

| 😝 chömii-gesangsarten                                                                                                    |                                                                                                    | – 🗆 ×                                                                                                    |
|----------------------------------------------------------------------------------------------------|----------------------------------------------------------------------------------------------------|----------------------------------------------------------------------------------------------------|
| Datei Bearbeiten Auswählen Ansicht Transport Spuren Erzeugen Effekt Analyse                                                                                                    | Werkzeuge Hilfe                                                                                                  |                                                                                                    |
|                                                                                                    | eterangen mitzatugen / entremen                                                                                  |                                                                                                    |
| MARE y Millerefer (2 M AUDIC y 2 (Starse) And y 40 Lautenseters (2 SP                                                                                                    | ektrum zeichnen                                                                                                  |                                                                                                    |
| WiNE V Wiktoron (2- M-AUDIC V 2 (Stereo) Auf V 4) Lautsprecher (2                                                                                                    | ersteuerungen finden                                                                                             | 4.00.0                                                                                                    |
| 1:03,0 1:04,0 1:05,0 Be                                                                                                    | it-Finder                                                                                                    | 8,0 1:09,0                                                                                                    |
| 0,5-                                                                                                    | äusch-Finder                                                                                                    |                                                                                                    |
| Sti                                                                                                    | le-Finder                                                                                                    | and a sufficiency of a solution of the solution of the solution of the solution of the solution of the solution                                                                                                    |
| of the solution of the solution of the solutio | a na na na na na na na na na na na na na                                                                         | وباللامين التقيم والكند والكناب والقادينية والعني والقاد والمنافين والكف والكمين والكرمين ومعارون                                                                                                    |
| -0,5-                                                                                                    |                                                                                                    |                                                                                                    |
| Auswählen -1,0                                                                                                    |                                                                                                    |                                                                                                    |
| X chömi-gesa ▼ 1,0<br>Stumm Alleine                                                                                                    |                                                                                                    |                                                                                                    |
|                                                                                                    | ومالاستعماليه ومستلك والافتناق ألمستند والمالخ بالفائل والمراجع فالمسر وأمليه سعالفا للافل الماليان              | north, constituents, and band, according starting the band finite set                                                                                                    |
|                                                                                                    | and a second second second second second second second second second second second second second second second   |                                                                                                    |
| Stereo, 44100Hz -0,5-                                                                                                    | and the second second second second second second second second second second second second second second second | is and more three a second of the daried parently (11) are well by going second                                                                                                    |
| 32-Dit-Fileiskolinina<br>-1,0                                                                                                    | 77                                                                                                    |                                                                                                    |
| 1,0                                                                                                    |                                                                                                    |                                                                                                    |
| 0.5- altria andridea illutionation shift datasi, an direction di disardirec                                                                                                    | den ander standighet were some die der der kannen alle er an der bester ander an einer einer einer einer einer   | Alle sended                                                                                                    |
| 0.0-                                                                                                    | traditional Annual and an and an an an an an an an an an an an an an                                             | A provide the particular of the foreign of the state of the state of the state of the state of the state of the                                                                                                    |
| finds and a stand and admits all the shifting the stand for stand                                                                                                    |                                                                                                    | land the product of the state of the state o |
| Auswählen -1,0                                                                                                    | In the second second second second second second                                                                 | a dan sadifiyan (                                                                                                    |
| <b>د</b>                                                                                                    |                                                                                                    | >                                                                                                    |
| Projekt-Rate (Hz) Einrasten   Start und Länge der Auswahl                                                                                                    | 281.000.000 Samples*                                                                                             |                                                                                                    |
| 44100 ✓ Aus ✓ 281,000,000 Samples 218.000,000                                                                                                    | Samples                                                                                                    |                                                                                                    |
| Gestoppt.                                                                                                    |                                                                                                    |                                                                                                    |
| chomil-gesangsarten                                                                                                    | 1                                                                                                    | - L ×                                                                                                    |
| Datel Bearbeiten Auswanien Ansicht Iransport Spuren Erzeugen Errekt Ana                                                                                                    | Ciekea um Übasunahuna mustartan 0 48 36                                                                          | 24 12 0 - +                                                                                                    |
|                                                                                                    |                                                                                                    |                                                                                                    |
| Prequenzanaryse                                                                                                    |                                                                                                    |                                                                                                    |
| MME V Mikroton (2- M-AUDI( 2 (Stereo) 4 -16dB                                                                                                    |                                                                                                    |                                                                                                    |
| V 1:03,0 1:04,0 -24dB                                                                                                    |                                                                                                    | 1:08,0 1:09,0                                                                                                    |
| -30dB                                                                                                    |                                                                                                    | ^                                                                                                    |
| -36dB                                                                                                    |                                                                                                    | annual the second state of the state of                                                                                                    |
| 0,0- and Understanding of the Construction of the Construction of  |                                                                                                    | ing the particular water fills and if providing constrained in the statistic statistic statistic statistic providing the<br>statistical and interesting the statements of the statistic statistic statistic statistic statistic statistic st                                                                                                    |
| -0,5-                                                                                                    |                                                                                                    |                                                                                                    |
| Auswählen -1.0                                                                                                    |                                                                                                    |                                                                                                    |
| × chömii-gesa v 1,0                                                                                                    |                                                                                                    |                                                                                                    |
| Stumm Alleine 0.5- II66dB-                                                                                                    |                                                                                                    |                                                                                                    |
|                                                                                                    |                                                                                                    | physical hours in a static static static static static static static static static static static static static                                                                                                    |
| LR 0,0-                                                                                                    |                                                                                                    |                                                                                                    |
| Stereo, 44100Hz -0,5                                                                                                    |                                                                                                    | and the second second s |
| -90dB                                                                                                    |                                                                                                    |                                                                                                    |
| 1,0 50HZ 100HZ 200H.                                                                                                    | 400H2 1000H2 2000H2 4000H2 8000H2 10000H2                                                                        |                                                                                                    |
| 0,5-bittles astikite tilkense tes skal                                                                                                    | Spitze:                                                                                                    | and the second                                                                                                    |
| Algorithmus: Spektrum                                                                                                    | Größe: 1024 V Export                                                                                             | and the political data of the second track as a fille second state of the second second second second second se                                                                                                    |
| 0,0 Participant and a second standard for the second standard standard st                                                                                                    | ✓ Achse: Log. Darstellung ✓ Neu zeichnen                                                                         |                                                                                                    |
| -0.5 - advantage and here a state of the state of the                                                                                                    | Schließen 🤗                                                                                                    | additionated from the                                                                                                    |
| Auswählen -1,0_                                                                                                    |                                                                                                    | ·                                                                                                    |
|                                                                                                    |                                                                                                    | >                                                                                                    |
| Projekt-kate (Hz)   Einrasten   Start und Lange der Auswahl                                                                                                    | 281.000.000 Samples                                                                                              |                                                                                                    |
| 44100                                                                                                    | U Samples                                                                                                    |                                                                                                    |
| Gestoppt.                                                                                                    |                                                                                                    | h.                                                                                                    |

Das Spektrum einer markierten ("homogenen") Stelle zeigen und dort die "Spitzen" als Frequenzzahlenwert ablesen.

| 😝 chōmii-gesa                                                                                           | ngsarten                                    | c c c c c c c c c c c c c c c c c c c                         |                                                                                                    |             |           | - 🗆 ×                      |
|----------------------------------------------------------------------------------------------------|---------------------------------------------|---------------------------------------------------------------|----------------------------------------------------------------------------------------------------|-------------|-----------|----------------------------|
|                                                                                                    | Mikrofon (2- M-AUDI( $\checkmark$ 2 (Stereo | Aul ✓ ♥) Lautsprecher (2-                                     | Klicken um Überwachung zu star                                                                                                    |             |           | ₹<br>₹<br>₹<br>₹<br>₹<br>₽ |
| ▼ ,5190                                                                                                 | 1:16,5200                                   | 1:16,5210                                                     | 1:16,5220                                                                                                    | 1:16,5230   | 1:16,5240 | 1:16,5250                  |
| X chömii-gesa ▼<br>Stumm Alleine<br>↓<br>L R<br>Stereo, 44100Hz<br>32-Bit-Fließkomma                    | 0.5-<br>0.0-<br>-0.5-                       |                                                               |                                                                                                    | 17          |           |                            |
|                                                                                                    |                                             | Sekund<br>hh:mm<br>dd:hh:<br>hh:mm<br>hh:mm<br>hh:mm<br>hh:mm | len<br>1555<br>1555 + Hundertstel<br>1555 + Samples<br>155                                                                                                  |             |           | In                         |
| ▲ Auswählen<br>★ chömii-gesa ★<br>Stumm Alleine<br>↓ ↓<br>L _ R<br>Stereo, 44100Hz<br>32-Bit-Fließkomma | -1.0<br>0.5-<br>0.0-<br>-0.5-<br>1.0        | hhmm<br>Film-Fi<br>hhmm<br>NTSC-1<br>hhmm<br>PAL-Fr.          | xss + Film-Frames (24 fps)<br>ames (24 fps)<br>xss + NTSC-Drop-Frames<br>xss + NTSC-Non-Drop-Frames<br>Frames<br>xss + PAL-Frames (25 fps)<br>ames (25 fps) |             |           |                            |
| Projekt-Rate (H                                                                                         | <                                           | der Auswahl                                                   | i:ss + CDDA-Frames (75 fps)<br>Frames (75 fps)                                                                                                    |             | _         | >                          |
| 44100                                                                                                   | ✓   Aus ✓   093.000.0                       | 0 0 Samples - 103.000                                         | 0 0 0 Samples                                                                                                    | 000 Samples | <b>.</b>  |                            |
| Gestoppt.                                                                                               | Klick                                       | en und Ziehen, um Audio auszu                                 | iwählen                                                                                                    |             |           | 4                          |

Solange vergößern, bis die zum messende Schwingung deutlich wird, dann markieren und schließlich unten im Display auf "Samples" stellen. Nun kann man die Anzahl der Samples pro marierter Passage ablesen. (Achtung: zu große Zahlen werden vorne abgeschnitten.)

| Generation Augustica Angiota Tra                                                                                                    | nonat Source Errougen Effekt /                                                                                                    | Applyce Watacuse Hilfs                                                                                                    |                   |                          | – 🗆 X |
|----------------------------------------------------------------------------------------------------|----------------------------------------------------------------------------------------------------|----------------------------------------------------------------------------------------------------|-------------------|--------------------------|-------|
| Neu         Ctrl+N           Offnen         Ctrl+V           Zuletz geöffnete Dateien         >           Schließen         Ctrl+W           Projekt speichern         > | I         I         I | Klicken um Überwachung zu Klicken um Überwachung zu Klicken um Überwa | starten 0 R 48    | 36 24 12 0<br>1 116,5240 | ►     |
| Exportieren > Importieren > Seite einrichten Drucken Beenden Ctrl+Q 1,0 0,5- 0,0                                                                                         | Als MP3 exportieren<br>Als WAV exportieren<br>Audio exportieren<br>Audio exportieren<br>Ausgewähltes Audio exportieren<br>Textmarken exportieren<br>Mehrere exportieren<br>MIDI exportieren                                                                                                    | Ctrl+Shift+E<br>Ctrl+Shift+L                                                                                                    |                   |                          |       |
| 0.0<br>-0.5-<br>-0.5-<br>Auswählen<br>1.0<br>Sum Aleine<br>0.5-<br>L                                                                                                    | d Länge der Auswahl<br>0 0 0 0 0 0 (Samples ¥ 103000)                                                                                                    | 0 0 0 Samples                                                                                                    | .000.000 Samples* |                          |       |

Datei speichern durch Datei  $\rightarrow$  Exportieren  $\rightarrow$  als MP3 oder dgl. (Manchmal ist auf dem PC kein automiacshes mp3-Konvertierungsprogramm für Audacity, dann muss man "wav" wählen und in einem anderen Programm konvertieren.

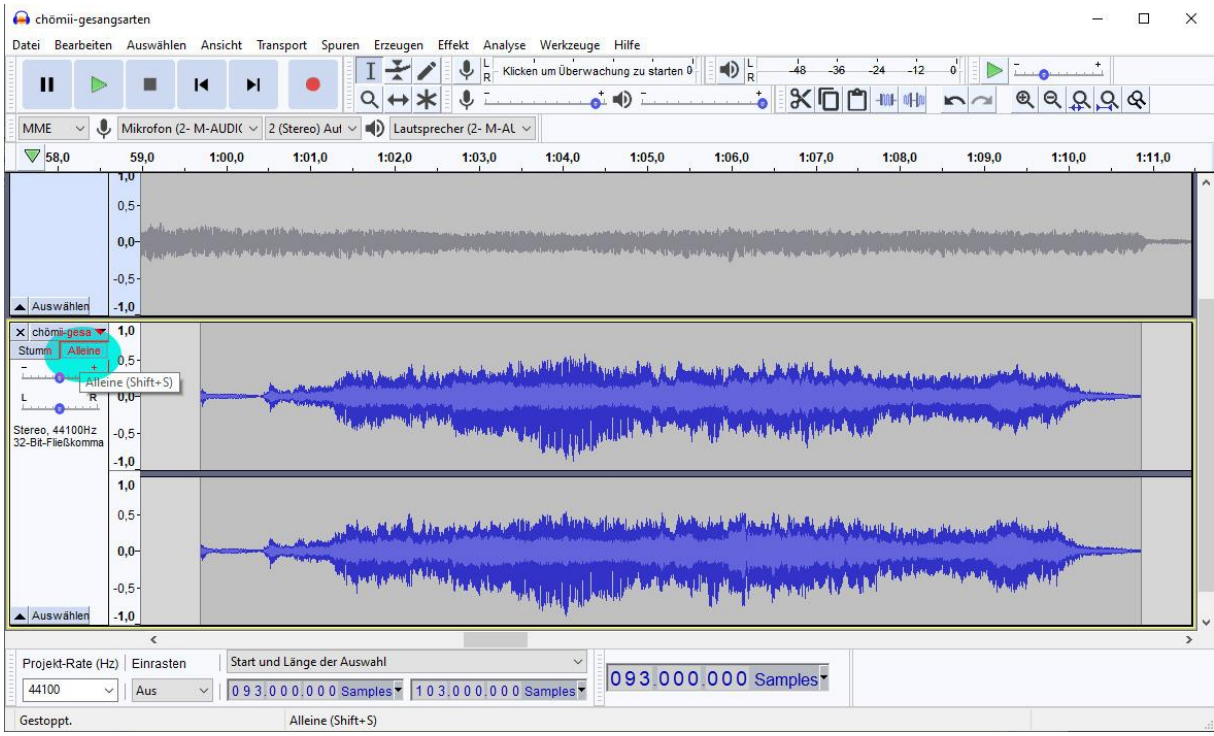

Wenn man mehrere Spuren hat und nur eine Spur speichern will, dann musse man diese auf "Alleine" stellen. Andere Möglichkeit: alle nicht gewollten Spuren auf "Stumm" stellen. Ansonsten werden - nach einer Warnung - alle offenen Spuren gemischt.